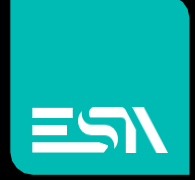

## Omron – FINS (UDP)

### Documentazione Driver

Connect Ideas. Shape solutions.

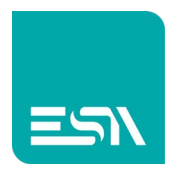

### Sommario

| Descrizione del documento  | 3 |
|----------------------------|---|
| Selezione del Driver       | 3 |
| Parametri di comunicazione | 4 |
| Programmazione di una Tag  | 7 |
| Importazione delle Tag     | 8 |
| Aree di memoria            | 9 |
| Codici di errore           |   |

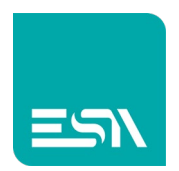

## Descrizione del documento

Questo documento è dedicato alla programmazione ed alle funzionalità del driver Omron FINS con protocollo di trasporto UDP.

# Selezione del Driver

| Kreo - Selezione dispositivo                    | ×  |
|-------------------------------------------------|----|
| Beckott                                         | ~  |
| TwinCAT ADS protocol                            |    |
| ESA                                             |    |
| Codesys SoftPLC (for generic PLC)               |    |
| OPC UA client                                   |    |
| SoftMotion protocol (TCP)                       | I  |
| Fatek                                           | U  |
| FB series                                       | U  |
| Modbus                                          | U  |
| Master protocol (TCP)                           | U  |
| Slave protocol (TCP)                            | U  |
| Omron<br>Ethemat/ID (NU NV assiss)              | U  |
| Ellis protocol (TCP)                            | U  |
| FINS protocol (LDP)                             | U  |
| Schnoidar                                       | U  |
| M series PLC Codesvs based                      | U  |
| Modbus Master protocol (TCP)                    | U  |
| Siemens                                         | U  |
| Industrial ethernet protocol (LOGO! Cpu 0AB7)   | U  |
| Industrial ethernet protocol (LOGO! Cpu 0AB8)   | U  |
| Industrial ethernet protocol (S7-1200 cpu)      | U  |
| Industrial ethernet protocol (S7-1200 symbolic) | U  |
| Industrial ethernet protocol (S7-200 Smart cpu) | U  |
| Industrial ethernet protocol (S7-3/400 cpu)     |    |
|                                                 |    |
|                                                 | Ok |

Nel portafoglio drivers di Kreo HMI selezionare Omron – FINS protocol (UDP).

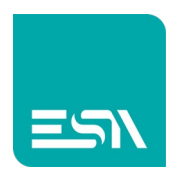

# Parametri di comunicazione

Facendo doppio-click sul modello HMI viene visualizzata la seguente pagina:

|      |                |                   |        |      | ×                          |
|------|----------------|-------------------|--------|------|----------------------------|
| Info |                | ETH 1             | E      | TH 2 |                            |
| Pa   | rametri eth    | ernet             |        |      |                            |
|      | Indirizzo IP   | 192.168.0.1       |        |      |                            |
|      | Subnet mask    | 255.255.0.0       |        |      |                            |
|      | Ping timeout   | 500 ms            | ~      |      |                            |
| ۶IN  | NS protoco     | I (UDP)           |        |      |                            |
|      | Nome           |                   | Valore |      | Formato                    |
|      | General po     | ort parameters    |        |      |                            |
|      | Protocol timed | out (msec.)       | 500    |      | [50 - 10000] Step:50       |
|      | No. of retry   |                   | 0      |      | numero: 0 - 3              |
|      | Omron FIN      | IS specific param | eters  |      |                            |
|      | SNA            |                   | 00     |      | Numero esadecimale: 0 - 7F |
|      | SA1            |                   | 65     |      | Numero esadecimale: 0 - FF |
|      | SA2            |                   | 00     |      | Numero esadecimale: 0 - FF |
|      | <              |                   |        |      |                            |
|      |                |                   |        |      | Ok                         |

| IP address   | Indirizzo IP della porta HMI connessa al PLC Omron                                 |
|--------------|------------------------------------------------------------------------------------|
| Subnet mask  | Subnet mask della porta HMI connessa al PLC Omron                                  |
| Ping timeout | Il commando di PING e' inviato al PLC per testare la stabilità della connessione   |
| Protocol     | Il PLC deve rispondere alle richieste entro il timeout definito.                   |
| Timeout      |                                                                                    |
| No. of retry | Numero di richieste verso il PLC andate in errore per forzare il prodotto in error |
|              | mode                                                                               |
| SNA          | Source Network Address                                                             |
|              | Indica il parametro FINS di connessione del pannello                               |
|              | 00=Local, 01 to 7F, 65=PC link                                                     |
| SA1          | Source Node Number                                                                 |
|              | Indica il parametro FINS di connessione del pannello                               |
|              | 01 to 3E, 01 to 1F in Host Link, FF Broadcast                                      |
| SA2          | Source Unit Address                                                                |
|              | Indica il parametro FINS di connessione del pannello                               |
|              | 00=CPU, FE=Network board, 10+N°=CPU bus unit, 20+N°=CS1 spec. Unit                 |

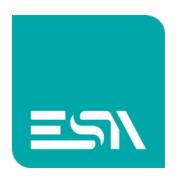

Facendo doppio-click sul driver di comunicazione vengono visualizzati i parametri di comunicazione del driver Omron FINS (UDP).

|      |                |                 |                |             |                                         | ×  |
|------|----------------|-----------------|----------------|-------------|-----------------------------------------|----|
| Info |                | Parametri       |                |             |                                         |    |
| Pro  | oprietà dispo  | ositivo         |                |             |                                         |    |
|      | Offscan        | 🗌 D             | isabilita otti | imizzazione |                                         |    |
|      | Formato indiri | zzi utente Def  | ault           |             | <b>*</b>                                |    |
| Pai  | rametri disp   | ositivo         |                |             |                                         |    |
|      | Nome           |                 | Valore         |             | Formato                                 |    |
|      | Tcp/IP setting | gs              |                |             |                                         |    |
|      | IP address     |                 | 0.0.0.0        |             | Indirizzo IP: 0.0.0.0 - 255.255.255.255 |    |
|      | IP port        |                 | 9600           |             | numero: 0 - 65535                       |    |
|      | Omron FINS     | specific parame | eters          |             |                                         |    |
|      | DNA            |                 | 00             |             | Numero esadecimale: 0 - 7F              |    |
|      | DA1            |                 | 01             |             | Numero esadecimale: 0 - FF              |    |
|      | DA2            |                 | 00             |             | Numero esadecimale: 0 - FF              |    |
|      |                |                 |                |             |                                         |    |
|      |                |                 |                |             |                                         |    |
|      |                |                 |                |             |                                         | Ok |

| Offscan          | Il driver definito nel progetto non viene schedulato.                           |  |  |  |  |  |  |
|------------------|---------------------------------------------------------------------------------|--|--|--|--|--|--|
|                  | Per riabilitare la schedulazione del driver è necessario utilizzare le funzioni |  |  |  |  |  |  |
|                  | disponibili a livello di script ST:                                             |  |  |  |  |  |  |
|                  | TAG_SETOFFSCANDEV (device, state)                                               |  |  |  |  |  |  |
|                  | TAG_SETOFFSCAN (Tag, state)                                                     |  |  |  |  |  |  |
| Disabilita la    | Disabilita la ottimizzazione della richiesta dei dati.                          |  |  |  |  |  |  |
| ottimizzazione   | Ogni variabile viene richiesta con un messaggio dedicato                        |  |  |  |  |  |  |
| Formato          | Formato dell'indirizzamento della Tag.                                          |  |  |  |  |  |  |
| indirizzi utente | Il formato di default è predefinito a livello di configurazione del driver ma   |  |  |  |  |  |  |
|                  | l'utente può selezionare quello preferito (DECIMAL or HEXADECIMAL)              |  |  |  |  |  |  |
| IP address       | Indirizzo Ip del PLC                                                            |  |  |  |  |  |  |
| IP port          | Porta di connessione.                                                           |  |  |  |  |  |  |
|                  | Il valore di default                                                            |  |  |  |  |  |  |
| DNA              | Destination Network Address                                                     |  |  |  |  |  |  |
|                  | Indica il parametro FINS di connessione del pannello                            |  |  |  |  |  |  |
|                  | 00=Local, 01 to 7F                                                              |  |  |  |  |  |  |
| DA1              | Destination Node Number                                                         |  |  |  |  |  |  |
|                  | Indica il parametro FINS di connessione del pannello                            |  |  |  |  |  |  |
|                  | 01 to 3E, 01 ti 1F in Host Link, FF Broadcast                                   |  |  |  |  |  |  |

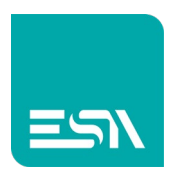

| DA2 | Destination Unit Address                                           |
|-----|--------------------------------------------------------------------|
|     | Indica il parametro FINS di connessione del pannello               |
|     | 00=CPU, FE=Network board, 10+N°=CPU bus unit, 20+N°=CS1 spec. Unit |

Per I dettagli sulle impostazioni dei parametri specifici Omron riferirsi al manuale utente del PLC nella sezione comunicazione FINS.

#### Offscan

La gestione Offscan può essere utilizzata se un modulo della macchina fa parte della applicazione Kreo HMI ma non viene fisicamente connesso.

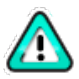

Un dispositivo NON CONNESSO ma in stato di ONSCAN riduce pesantemente la performance del prodotto dato che i continui timeout di comunicazione rallentano la esecuzione delle funzioni di richieste che seguono.

#### Disabilita ottimizzazione:

Questa opzione può essere usata per identificare che dato visualizzato su una specifica pagina sta causando l'errore di comunicazione.

Questo valore non verrà visualizzato ma una serie di ????? permette all'utente di identificare facilmente questa Tag.

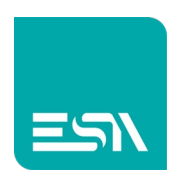

# Programmazione di una Tag

|                |           |                      |                               |                         |                 |         | ×  |
|----------------|-----------|----------------------|-------------------------------|-------------------------|-----------------|---------|----|
| Тад            |           | Trasformazioni       | Soglie                        | Database                | Eventi          |         |    |
| Nome           | Tag1      |                      |                               |                         |                 |         |    |
| Tipo indirizzo | Dispo     | sitivo               | ~                             |                         |                 |         |    |
| Tipo           | Unsig     | nedInteger           | ~ Dimensio                    | one array 1             |                 |         |    |
|                |           |                      |                               |                         |                 |         |    |
|                |           |                      |                               |                         |                 |         |    |
| Dispositivo I  | INS pr    | otocol (UDP)         | ✓ ☐ Dinarr                    | iico                    |                 |         |    |
| Data Area 🛛    | Auxiliary | y area               | <ul> <li>Tipo Dato</li> </ul> | Word                    | ~ 🗌 BCD         | Segnato |    |
| A (            | )         |                      | Ø                             |                         |                 |         |    |
|                |           |                      |                               |                         |                 |         |    |
| Persisten      | te 🗌 :    | Sola lettura 🗌 Sempr | e aggiornate 🗌 Usa            | in Script 🗹 Abilita sul | btags 🔄 Tag OPC |         |    |
| Aggiorna (ms)  | 0         | Modo OffSc           | an Mai∨ ID Re                 | ete 0                   |                 |         |    |
|                | e detau   | π<br>                |                               |                         |                 |         |    |
| Unita          | [NO       | nej ~                |                               |                         |                 |         |    |
|                |           |                      |                               |                         |                 |         |    |
|                |           |                      |                               |                         |                 |         |    |
|                |           |                      |                               |                         |                 |         |    |
|                |           |                      |                               |                         |                 |         | Ok |

Le variabili hanno un indirizzo fisso mappato sulle aree di memoria messe a disposizione dal PLC.

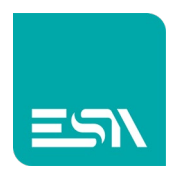

# Importazione delle Tag

Il database delle Tag può essere importato dall'ambiente di programmazione PLC selezionando il comando indicato in figura.

|   | + | · × | ۲ او او او او او او او او او او او او او | -      | La construction de la construction de la constructi |
|---|---|-----|------------------------------------------|--------|----------------------------------------------------------------------------------------------------|
|   |   | Y   | Cartella ⊽                               | Nome ∇ | Descrizione 7                                                                                                    |
|   | 1 |     |                                          | Tag1   | l                                                                                                    |
| ] | 2 |     |                                          |        |                                                                                                    |
|   | 3 |     |                                          |        |                                                                                                    |
|   | 4 |     |                                          |        |                                                                                                    |
|   | 5 |     |                                          |        |                                                                                                    |
| , | 6 |     |                                          | _      |                                                                                                    |

I formati supportati sono i seguenti:

- Omron FINS (\*.cxr)
- Omron FINS (\*.xls)

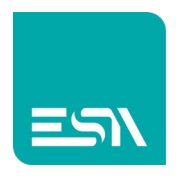

# Aree di memoria

| Auxiliary area                  | Bit<br>Word<br>Dword<br>Real<br>Double<br>String | 1<br>16<br>32<br>32<br>64<br>8 | R/W | Legge e scrive aree dell'area<br>relativa |
|---------------------------------|--------------------------------------------------|--------------------------------|-----|-------------------------------------------|
| Core Input/Core<br>output area  | Bit<br>Word<br>Dword                             | 1<br>16<br>32                  | R/W | Legge e scrive aree dell'area relativa    |
| Counter                         | Value (Word)<br>Contact (Bit)                    | 16<br>1                        | R/W | Legge e scrive aree dell'area relativa    |
| Data Memory<br>area             | Word<br>Dword<br>Real<br>Double<br>String        | 16<br>32<br>32<br>64<br>8      | R/W | Legge e scrive aree dell'area<br>relativa |
| Data Register                   | Word                                             | 16                             | R/W | Legge e scrive aree dell'area relativa    |
| Extended<br>Memory Data<br>area | Word<br>Dword<br>Real<br>Double<br>String        | 16<br>32<br>32<br>64<br>8      | R/W | Legge e scrive aree dell'area<br>relativa |
| Holding area                    | Bit<br>Word<br>Dword<br>Real<br>Double<br>String | 1<br>16<br>32<br>32<br>64<br>8 | R/W | Legge e scrive aree dell'area<br>relativa |
| Index Register                  | Dword                                            | 32                             | R/W | Legge e scrive aree dell'area relativa    |
| Task Flag area                  | Bit                                              | 1                              | R/W | Legge e scrive aree dell'area<br>relativa |

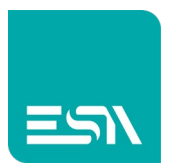

| Timer     | Value (Word)<br>Contact (Bit)                    | 16<br>1                        | R/W | Legge e scrive aree dell'area relativa    |
|-----------|--------------------------------------------------|--------------------------------|-----|-------------------------------------------|
| Work area | Bit<br>Word<br>Dword<br>Real<br>Double<br>String | 1<br>16<br>32<br>32<br>64<br>8 | R/W | Legge e scrive aree dell'area<br>relativa |

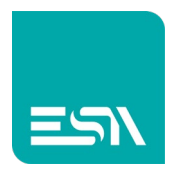

# Codici di errore

| PING ERROR         | Il dispositivo non risponde alla richiesta PING standard ethernet                        |
|--------------------|------------------------------------------------------------------------------------------|
| DRIVER ERROR       | Impossibile inviare il messaggio di richiesta, possibile<br>problema scheda ethernet     |
| PROTOCOL ERROR     | Errore generico di ricezione dati dal PLC, messaggio errato                              |
| PROTOCOL TIMEOUT   | Errore di timeout, non c'è stata alcuna risposta ad una<br>richiesta di dati             |
| SOCKET ERROR       | Errore durante la creazione del canale ethernet, il dispositivo non permette connessione |
| TRANSMISSION ERROR | Errore di trasmissione messaggio driver ESA                                              |
| PLC CODE ERR       | Guardare di seguito la nota                                                              |
| ERROR              | Segnalazione di errore driver non gestito                                                |

Nel caso di errore di tipo "PLC CODE ERR: XXXX" i valori XXXX hanno un significato specifico in quanto il PLC ha risposto con un codice di errore, che viene spiegato nell'immagine qui sotto.

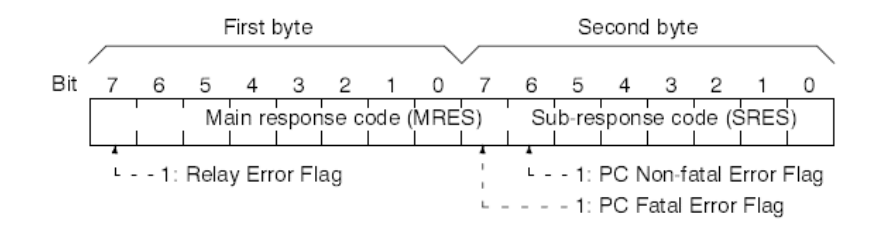

La descrizione dettagliata dei codici di errore è visionabile nel manuale originale PDF "Omron\_FINS\_W227E11.pdf".

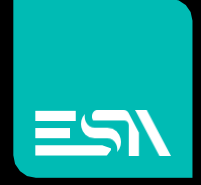

Connect ideas. shape solutions.